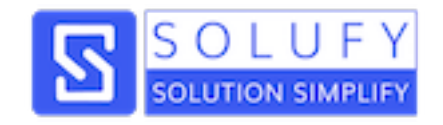

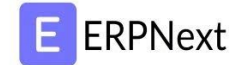

# PDC Management workflow (Post Dated Check) (Bank Reconciliation Statement report)

www.solufy.in

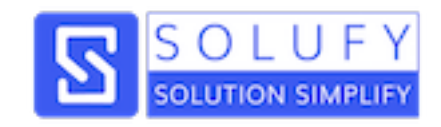

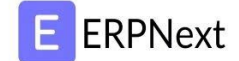

#### **Create a Sales Invoice:**

| igstarrow igstarrow igstarro | nvoice/SINV-00014          |                 |                    |               | Q, · | ☆] 🚭 | <u>୧</u> | : |
|----------------------------------------------------------------------------------------------------|----------------------------|-----------------|--------------------|---------------|------|------|----------|---|
| E > Accounts > Sales In                                                                                                    | voice                      | ۹ 🗕             | Administrator - He | lp 👻 🛤 🚺      |      |      |          |   |
| Sachine • Unpaid                                                                                                    |                            |                 | SINV-00014 🔒       | Menu 👻 Cancel |      |      |          |   |
| Comments 0                                                                                                    |                            |                 | Vie                | w 👻 Make 👻    |      |      |          |   |
| ASSIGNED TO                                                                                                    | DASHBOARD ^                |                 |                    |               |      |      |          |   |
| Assign +                                                                                                    | Payment                    | Reference       |                    |               |      |      |          |   |
|                                                                                                    | Payment Entry              | Timesheet +     |                    |               |      |      |          |   |
|                                                                                                    | Journal Entry +            | Sales Order     |                    |               |      |      |          |   |
| • Add a tag                                                                                                    | Returns                    | Subscription    |                    |               |      |      |          |   |
| SHARED WITH                                                                                                    | Sales Invoice              | Subscription +  |                    |               |      |      |          |   |
|                                                                                                    | Customer                   | Date            |                    |               |      |      |          |   |
| ÷                                                                                                    | Sachine                    | 23-02-2018      |                    |               |      |      |          |   |
| You edited this<br>a minute ago                                                                                                    | Include Payment (POS)      | Posting Time    |                    |               |      |      |          |   |
| ~                                                                                                    |                            | 13:06:31.436294 |                    |               |      |      |          |   |
| You created this<br>a minute ago                                                                                                    |                            | 23-02-2018      |                    |               |      |      |          |   |
|                                                                                                    |                            |                 |                    |               |      |      |          |   |
|                                                                                                    | ADDRESS AND CONTACT $\lor$ |                 |                    |               |      |      |          |   |
|                                                                                                    | CURRENCY AND PRICE LIST ~  |                 |                    |               |      |      |          |   |
|                                                                                                    |                            |                 |                    |               |      |      |          |   |

| Update St      | ock                           |            |               |          |   |
|----------------|-------------------------------|------------|---------------|----------|---|
|                | Item                          | Quantity   | Rate          | Amount   |   |
| 0 1            | 555: Pendrive                 | 1          | ₹ 600.00      | ₹ 600.00 | ~ |
|                |                               |            |               |          |   |
| TIME SHEET L   | IST 🗸                         |            |               |          |   |
| Total (Compa   | ny Currency)                  | Total      |               |          |   |
| ₹600.00        |                               | ₹600.0     | 0             |          |   |
| Net Total (Co  | mpany Currency)               | Net Total  |               |          |   |
| ₹600.00        |                               | ₹ 600.0    | 0             |          |   |
|                |                               | Total Net  | Weight        |          |   |
|                |                               | U          |               |          |   |
| Total Taxes ar | nd Charges (Company Currency) | Total Taxe | s and Charges |          |   |
|                |                               |            |               |          |   |
|                |                               |            |               |          |   |
| ADDITIONAL     | DISCOUNT 🗸                    |            |               |          |   |
| Grand Total (  | Company Currency)             | Grand Tota | al            |          |   |
| ₹ 600.00       |                               | ₹ 600.0    | 0             |          |   |
| Rounding Adj   | ustment (Company Currency)    | Rounding   | Adjustment    |          |   |
|                |                               |            |               |          |   |
| Rounded Tota   | al (Company Currency)         | Rounded 1  | otal          |          |   |

\_\_\_\_\_

\_\_\_\_\_

\_\_\_

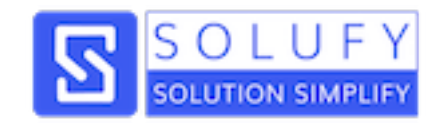

## Check customer dashboard before doing a payment request :

| C j pdcsite.dev:8000/desk#Fo  | rm/Customer/Sachine                                                                 | ☆                                     | <b>7</b> 8 |
|-------------------------------|-------------------------------------------------------------------------------------|---------------------------------------|------------|
| E > Selling > Customer        |                                                                                     | 🔍 📥 🗎 Administrator 🗸 Help 🗸 🛤 🚺      |            |
| Sachine • Enabled             |                                                                                     | 🖨 Menu 🗸 Save                         |            |
|                               |                                                                                     | Accounting Ledger Accounts Receivable |            |
|                               | DASHBOARD A                                                                         |                                       |            |
| S                             | Mar Apr May Jun Jul Aug                                                             | Sep Oct Nov Dec Jan                   |            |
|                               |                                                                                     |                                       |            |
|                               |                                                                                     |                                       |            |
| Comments 0                    | This is based on transactions against this Customer. See timeline below for details |                                       |            |
| ASSIGNED TO                   | ● Annual Billing: ₹ 600.00                                                          | ● Total Unpaid: ₹ 600.00              |            |
| Assign +                      |                                                                                     |                                       |            |
| ATTACHMENTS                   | Pre Sales                                                                           | Orders                                |            |
| Attach File +                 | Opportunity +                                                                       | Sales Order +                         |            |
| 74.05                         | Quotation +                                                                         | Delivery Note +                       |            |
| <ul> <li>Add a tag</li> </ul> |                                                                                     | Sales Invoice 1 1 +                   |            |
| SHARED WITH                   | Support                                                                             | Projects                              |            |
|                               |                                                                                     |                                       |            |
| $(\mathbf{H})$                | Issue +                                                                             | Project +                             |            |

\_\_\_\_\_

\_\_\_\_\_

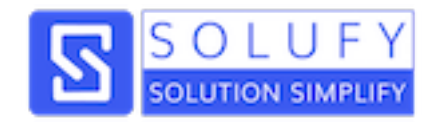

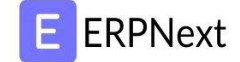

Make a payment request by click on "Payment" option under the Make dropdown using payment entry:

Here, Added custom fields in payment entry: Receipt/Voucher Date,Deposited Date, Deposited To,Deposit Status

| E > Accounts > Payr | ment Entry          | Q            |      | A Administrator - | Help 👻 | ų. | 1    |
|---------------------|---------------------|--------------|------|-------------------|--------|----|------|
| New Payment E       | Entry 1 • Not Saved |              |      |                   |        |    | Save |
|                     | TYPE OF PAYMENT     |              |      |                   |        |    |      |
|                     | Series              | Posting Date |      |                   |        |    |      |
|                     | PE-                 | 23-02-20     | 18   |                   |        |    |      |
|                     | Payment Type        | Mode of Pay  | ment |                   |        |    |      |
|                     | Receive             | Cheque       |      |                   |        |    |      |
|                     |                     | _            |      |                   |        |    |      |
|                     | PAYMENT FROM / TO   |              |      |                   |        |    |      |
|                     | Party Type          | Party Name   |      |                   |        |    |      |
|                     | Customer            | Sachine      |      |                   |        |    |      |
|                     | Party               |              |      |                   |        |    |      |
|                     | Sachine             |              |      |                   |        |    |      |
|                     |                     |              |      |                   |        |    |      |
|                     | ACCOUNTS 🗸          |              |      |                   |        |    |      |
|                     |                     | _            |      |                   |        |    |      |
|                     | AMOUNT              |              |      |                   |        |    |      |
|                     | Paid Amount (INR)   |              |      |                   |        |    |      |
|                     | 300.00              |              |      |                   |        |    |      |

|                                                                               | Туре            | Name       | Total Amount (INR)       | Outstanding (INR)              | Allocated (INR) |  |
|-------------------------------------------------------------------------------|-----------------|------------|--------------------------|--------------------------------|-----------------|--|
| □ 1                                                                           | Sales Invoice   | SINV-00014 | 600                      | 600                            | 300             |  |
| Add Row                                                                       |                 |            |                          |                                |                 |  |
|                                                                               |                 |            |                          |                                |                 |  |
|                                                                               |                 |            |                          |                                |                 |  |
| WRITEOFF                                                                      |                 |            |                          |                                |                 |  |
| WRITEOFF<br>Total Allocate                                                    | ed Amount (INR) |            | Unallocate               | d Amount (INR)                 |                 |  |
| WRITEOFF<br>Total Allocate<br>₹300.00                                         | ed Amount (INR) |            | Unallocate               | d Amount (INR)                 |                 |  |
| WRITEOFF<br>Total Allocate<br>₹300.00                                         | ed Amount (INR) |            | Unallocate               | d Amount (INR)<br>Amount (INR) |                 |  |
| WRITEOFF<br>Total Allocate<br>₹300.00                                         | ed Amount (INR) |            | Unallocate<br>Difference | d Amount (INR)<br>Amount (INR) |                 |  |
| WRITEOFF<br>Total Allocate<br>₹ 300.00                                        | ed Amount (INR) |            | Unallocate               | d Amount (INR)<br>Amount (INR) |                 |  |
| WRITEOFF<br>Total Allocate<br>₹ 300.00                                        | ed Amount (INR) |            | Unallocate               | d Amount (INR)<br>Amount (INR) |                 |  |
| WRITEOFF<br>Total Allocate<br>₹300.00<br>DEDUCTIONS                           | ed Amount (INR) |            | Unallocate               | d Amount (INR)<br>Amount (INR) |                 |  |
| WRITEOFF<br>Total Allocate<br>Total Allocate<br>TOTAL Allocate<br>TRANSACTION | ed Amount (INR) |            | Unallocate               | d Amount (INR)<br>Amount (INR) |                 |  |

\_\_\_\_\_

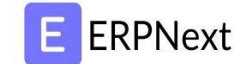

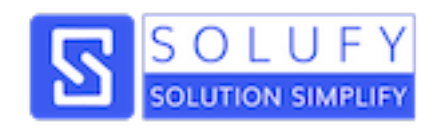

| heque/Reference No | Cheque/Reference Date |  |
|--------------------|-----------------------|--|
| CKSachine          | 23-02-2018            |  |
|                    | Receipt/Voucher Date  |  |
|                    | 23-02-2018            |  |
|                    | Deposited Date        |  |
|                    | 23-02-2018            |  |
|                    | Deposited To          |  |
|                    | Axis - I              |  |
|                    | Deposit Status        |  |
|                    | Pending               |  |
|                    |                       |  |

#### Check customer dashboard after payment:

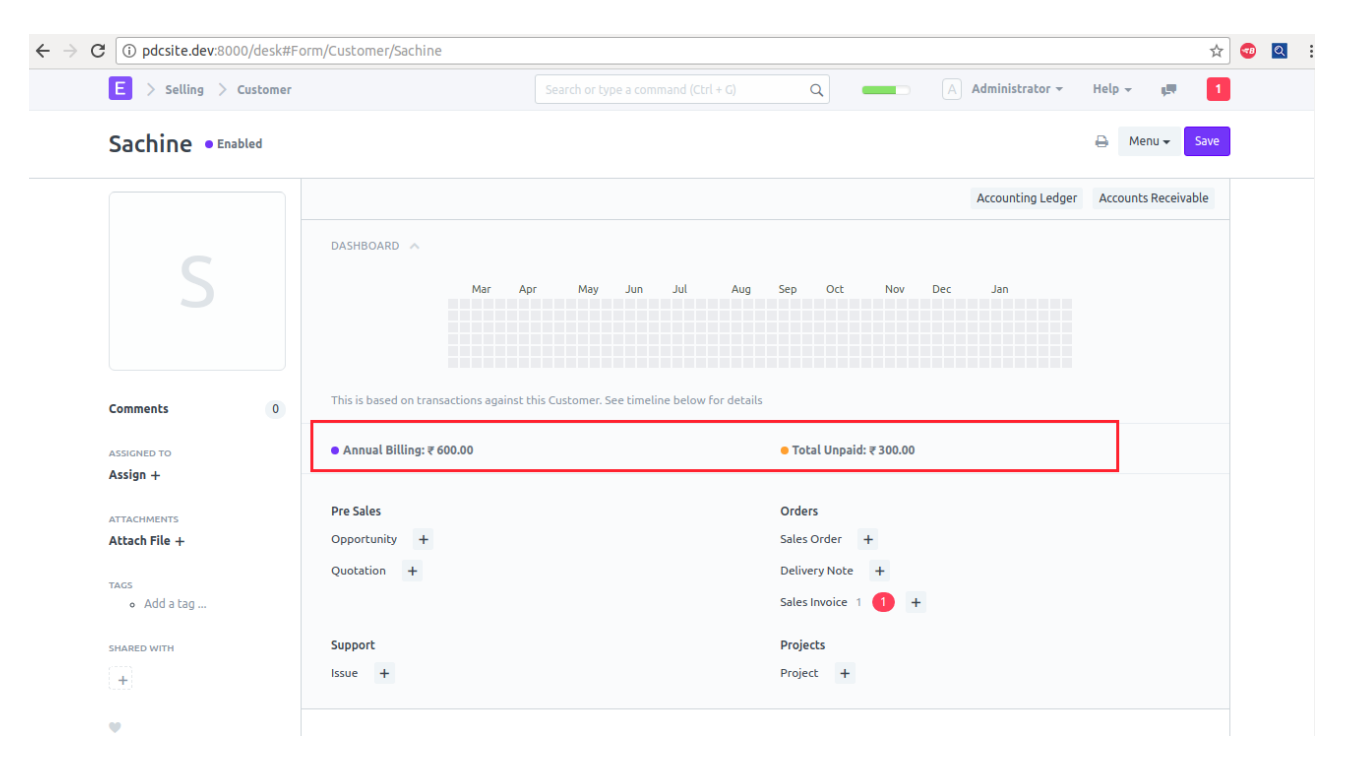

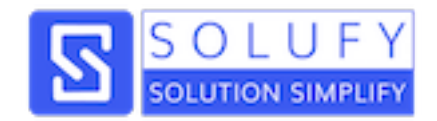

#### Here, user can enter return date and click on "Update Return Date" button that time bank reconciliation entry and general entry has been generated automatically credit side in bank account.

| Bank Account  |                              |                    |               |                |             |           |
|---------------|------------------------------|--------------------|---------------|----------------|-------------|-----------|
| Axis - I      |                              |                    |               |                |             |           |
| Select accoun | t head of the bank where che | que was deposited. |               |                |             |           |
| From Date     |                              |                    |               |                |             |           |
| 01-02-201     | 8                            |                    |               |                |             |           |
| To Date       |                              |                    |               |                |             |           |
| 28-02-201     | 8                            |                    |               |                |             |           |
| Include Re    | conciled Entries             |                    |               |                |             |           |
| Get Payment   | Entries                      |                    |               |                |             |           |
|               | Payment Entry                | Amount             | Cheque Number | Clearance Date | Return Date |           |
|               | 1 PE-00014                   | ₹ 300.00 Dr        | CKSachine     | Clearance Date | 27-02-2018  | -         |
| Add Row       |                              |                    |               |                | Downlo      | ad Upload |
|               |                              |                    |               |                |             |           |

#### **General Entry:**

| Indu  | S            | 23-02-2018                | 28-02       | -2018         |               |               | PE-00014   |                 |        |
|-------|--------------|---------------------------|-------------|---------------|---------------|---------------|------------|-----------------|--------|
|       |              |                           | Gro         | up by Voucher | Group by A    | ccount        |            |                 |        |
| Sr No | Posting Date | Account                   | Debit (INR) | Credit (INR)  | Balance (INR) | Voucher Type  | Voucher No | Against Account | Party  |
|       |              |                           |             |               |               |               |            |                 |        |
| 1     |              | Opening                   | 0.000       | 0.000         | 0.000         |               |            |                 |        |
| 2     | 23-02-2018   | Axis - I                  | 300.000     | 0.000         | 300.000       | Payment Entry | PE-00014   | Sachine         |        |
| 3     | 23-02-2018   | Debtors - I               | 0.000       | 300.000       | 0.000         | Payment Entry | PE-00014   | Axis - I        | Custom |
| 4     | 27-02-2018   | Axis - I                  | 0.000       | 300.000       | -300.000      | Payment Entry | PE-00014   | Sachine         |        |
| 5     | 27-02-2018   | Debtors - I               | 300.000     | 0.000         | 0.000         | Payment Entry | PE-00014   | Axis - I        | Custom |
| 6     |              | Total                     | 600.000     | 600.000       | 0.000         |               |            |                 |        |
| 7     |              | Closing (Opening + Total) | 600.000     | 600.000       | 0.000         |               |            |                 |        |
|       |              |                           |             |               |               |               |            |                 |        |

\_\_\_\_\_

www.solufy.in

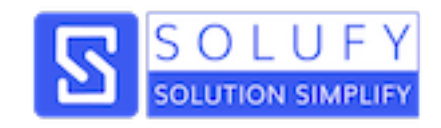

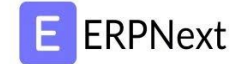

### Bank Reconciliation entry:

|                   | 4                       | 23-02-2018                                                                                                    |                                          |                                  |                                      |                                   |                    |                                         |                                                                          |
|-------------------|-------------------------|----------------------------------------------------------------------------------------------------|------------------------------------------|----------------------------------|--------------------------------------|-----------------------------------|--------------------|-----------------------------------------|--------------------------------------------------------------------------|
| г No              | Posting Date            | Payment Entry                                                                                                    | Return Payment I                         | ntry Deb                         | it                                   | Credit                            | Against            |                                         | Against Accoun                                                           |
|                   | 23-02-2018              | PE-00014                                                                                                    |                                          |                                  | ₹ 300.00                             |                                   |                    | Sa                                      | chine                                                                    |
|                   | 27-02-2018              |                                                                                                    | PE-00014                                 |                                  |                                      | ₹ 300.00                          | Sachine            |                                         |                                                                          |
|                   |                         | Bank Statement balance as per Ge                                                                                                    | en                                       |                                  | ₹ 300.00                             |                                   |                    |                                         |                                                                          |
|                   |                         |                                                                                                    |                                          |                                  |                                      |                                   |                    |                                         |                                                                          |
|                   |                         | Outstanding Cheques and Deposit                                                                                                    | its                                      |                                  | ₹ 300.00                             | ₹ 300.00                          |                    |                                         |                                                                          |
|                   |                         | cheques and Deposits incorrectly                                                                                                    | , ct                                     |                                  |                                      |                                   |                    |                                         |                                                                          |
|                   |                         | Calculated Bank Statement balance                                                                                                    | ice                                      |                                  | ₹ 300.00                             |                                   |                    |                                         |                                                                          |
|                   |                         |                                                                                                    |                                          |                                  |                                      |                                   |                    |                                         | Þ                                                                        |
|                   | Axis - I                | 23-02-2018                                                                                                    |                                          |                                  |                                      |                                   |                    |                                         | Þ                                                                        |
| ain               | Axis - I <br>it Account | 23-02-2018<br>Reference Re                                                                                                    | ef Date Receipt/Vo                       | uch Deposited Date               | Deposited                            | To Cheque Sta                     | Clearance Date     | Return Dat                              | curren                                                                   |
| ain               | Axis - I                | 23-02-2018<br>Reference Re                                                                                                    | af Date Receipt/Vo                       | uch Deposited Date               | Deposited                            | To Cheque Sta                     | tus Clearance Date | Return Dat                              | te Curren                                                                |
| ain               | Axis - I                | 23-02-2018<br>Reference Re<br>CKSachine 23-02                                                                                                   | ef Date Receipt/Vo                       | uch Deposited Date               | Deposited<br>Axis - I                | To Cheque Sta                     | cus Clearance Date | Return Dat                              | ce Curren                                                                |
| e (               | Axis - I                | Z3-02-2018<br>Reference Re<br>CKSachine 23-02                                                                                                   | ef Date Receipt/Vo<br>22-2018 23-02-2018 | uch Deposited Date               | Deposited<br>Axis - 1                | To Cheque Sta                     | cus Clearance Date | Return Dat<br>27-02-2018<br>27-02-2018  | ce Curren<br>INR<br>INR<br>INR                                           |
| e e               | Axis - I                | 23-02-2018                                                                                                    | ef Date Receipt/Vo<br>22-2018 23-02-2018 | uch Deposited Date               | Deposited Axis - 1 Axis - 1          | To Cheque Sta<br>Return           | cus Clearance Date | Return Dat<br>27-02-2018<br>27-02-2018  | ce Curren<br>INR<br>INR<br>INR                                           |
| ain<br>ne         | Axis - I                | Z3-02-2018<br>Reference Re<br>CKSachine 23-02                                                                                                   | ef Date Receipt/Vo<br>22-2018 23-02-2018 | uch Deposited Date               | Deposited Axis - 1 Axis - 1          | To Cheque Sta                     | cus Clearance Date | Return Dat<br>27-02-2018<br>27-02-2018  | Curren                                                                   |
| e ((<br>ain<br>ne | Axis - I <br>it Account | 23-02-2018           Reference         Re           CKSachine         23-02           CKSachine         23-02                                   | ef Date Receipt/Vo<br>22-2018 23-02-2018 | uch Deposited Date<br>23-02-2018 | Deposited Axis - 1 Axis - 1          | To Cheque Sta<br>Return Return    | cus Clearance Date | Return Dat<br>27-02-2018<br>27-02-2018  | Curren<br>Curren<br>INR<br>INR<br>INR<br>INR<br>INR<br>INR               |
| ain<br>ne         | Axis - I <br>it Account | Z3-02-2018           Reference         Re           CKSachine         23-02           CKSachine         23-02           CKSachine         23-02 | ef Date Receipt/Vo<br>22-2018 23-02-2018 | uch Deposited Date               | Deposited Axis - 1 Axis - 1 Axis - 1 | To Cheque Sta<br>Return<br>Return | cus Clearance Date | Return Dati<br>27-02-2018<br>27-02-2018 | Curren<br>Curren<br>INR<br>INR<br>INR<br>INR<br>INR<br>INR<br>INR<br>INR |

\_\_\_\_\_

\_\_\_\_\_

\_\_\_\_

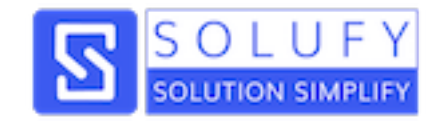

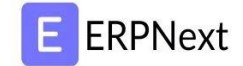

# **Thank You**

www.solufy.in

contact@solufy.in